# Pourquoi utiliser Facebook

**Facebook** est le réseau social le plus utilisé en France et par votre club préféré (et le plus utilisé chez les séniors 😜 ).

Chaque **membre** de **Facebook** a la possibilité de partager différents types de contenus avec leurs **amis**, **proches** ou **connaissances**.

## Pourquoi ne pas avoir peur de Facebook

**Facebook** ne va pas partager vos photos - et encore moins votre identité - avec qui que ce soit. Vendre de la pub, c'est leur gagne-pain, alors ils ne vont jamais partager vos coordonnées avec quelqu'un d'autre.

En plus, ils vous donnent la possibilité de choisir avec qui partager vos idées, vos souvenirs - et de choisir qui peut les voir, les partager.

Je vous expliquerai (voir plus bas) comment gérer la confidentialité.

#### Créer un compte Facebook

- 1. Rendez-vous sur le site Internet de Facebook : https://www.facebook.com.
- 2. Cliquez sur le bouton **Créer un compte**
- Renseignez votre nom, votre prénom, votre adresse messagerie (ou numéro de mobile), votre mot de passe, votre date de naissance et votre sexe
- 4. Cliquez sur le bouton S'inscrire
- 5. Un mail vous est adressé par Facebook
- 6. Accéder à votre boîte de messagerie
- 7. Confirmer votre **inscription** en suivant les étapes décrites dans le mail que vous venez de recevoir

Votre **compte Facebook** est créé, vous pouvez commencer à utiliser le service en renseignant votre **profil**.

Vous devez impérativement vous souvenir de l'adresse de messagerie (ou du numéro de mobile) et du mot de passe.

# Comment se connecter à Facebook

Vous êtes désormais inscrit, vous faîtes partie de la **communauté Facebook**. La prochaine fois que vous souhaiterez utiliser le **réseau social**, il va falloir vous connecter. Pour réaliser cette action, rien de plus simple :

- Accéder à la page d'accueil de Facebook en tapant dans la barre d'adresse de votre navigateur préféré https://www.facebook.com.
- En haut de la page d'accueil, saisissez votre adresse email (ou numéro de mobile) puis votre mot de passe. Il s'agit ici des informations que vous avez saisies lors de votre inscription au site.

| Adresse e-mail ou numéro de tél |  |
|---------------------------------|--|
| Mot de passe                    |  |
| Connexion                       |  |
| Mot de passe oublié ?           |  |

3. Cliquez sur le bouton Connexion

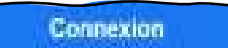

Une fois connecté, vous avez accès à votre **compte**. Votre **mur Facebook** affiche le **fil d'actualité** qui vous expose les différentes publications de vos **amis**, des **groupes** sur lesquels vous êtes inscrits et des **pages** sur lesquelles vous êtes abonnées.

### Comment utiliser Facebook

#### Le profil Facebook

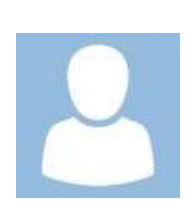

Le **profil** permet de renseigner vos **informations personnelles** et mettre en avant vos **centres d'intérêt**, vos **activités**, votre **humeur**.

La saisie de ces renseignements est totalement facultative.

Votre **profil Facebook** vous donne également la possibilité de gérer vos **photos** et **vidéos** en créant des **albums** qui seront visibles - ou pas - selon votre choix.

Vous pouvez aussi partager vos goûts musicaux, cinématographiques, littéraires, vos émissions de télévision préférées...

# Rechercher des amis ou des groupes dont votre club de plongée préféré !

Une fois que vous avez votre **compte Facebook**, il est intéressant de **rechercher des amis**. Sinon votre **mur** risque de rester désespérément vide et vos **publications** n'auront pas une grande **portée**.

Pour effectuer une **recherche**, saisissez votre requête dans le champ de saisie qui se trouve en haut à gauche de la **page** principale.

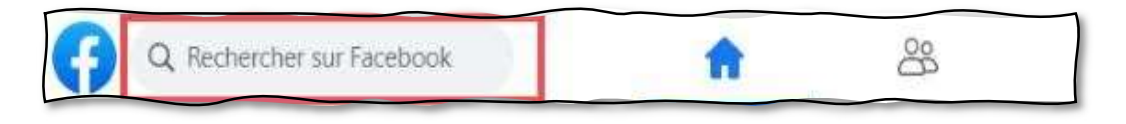

Vous pouvez réaliser une recherche en tapant les **noms** et **prénoms** ou encore l'**adresse e-mail** d'une personne.

Saisissez, par exemple, le nom de votre **artiste** préféré, le nom d'une **association** ou d'un **site Internet** pour découvrir leur **page Facebook**.

Vous pouvez également entrer dans le champ un mot décrivant de votre **passion (la plongée P par exemple)**, ou votre **lieu** préféré pour visualiser les **groupes Facebook** correspondant.

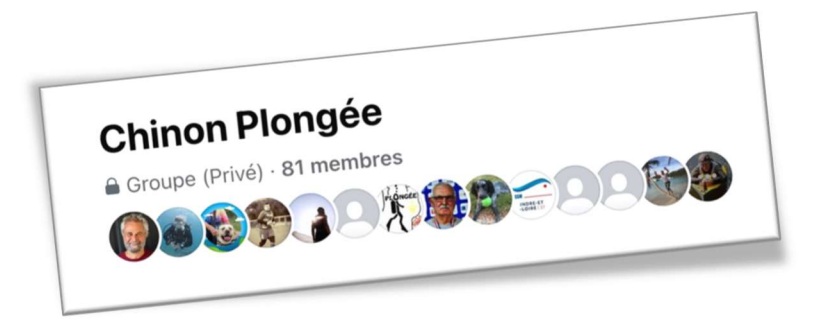

Selon votre recherche et le résultat retourné, plusieurs actions sont possibles :

- Si votre recherche portait sur une **personne**, vous avez la possibilité de lui envoyer une **invitation** ou un **message privé** de premier contact.
- •
- S'il s'agit d'un **Groupe**, l'action possible est de rejoindre ce **groupe** pour suivre et participer aux échanges. Pour info, le groupe Chinon Plongée est privé. Personne en-dehors des adhérents y a accès.

# Comment fonctionne le mur Facebook

Le **mur** correspond au fil d'actualité qui s'affiche lorsque vous vous connectez à votre **compte Facebook**.

Cet espace est mis à jour en temps réel et regroupe l'ensemble des **publications** partagées par vos **amis**, vos **groupes** ou les **pages** auxquelles vous êtes **abonnées**.

Vous pouvez interagir sur chacune des publications affichées :

- Réagir en choisissant une icône correspondante à votre réaction face à cette publication (J'aime, En colère...)
- **Commenter** en écrivant un message qui sera visible par toutes les personnes ayant accès à la **publication**.
- **Partager** pour que la **publication** soit affichée sur votre propre **mur** et ainsi la rendre visible pour tous vos connaissances.

Pour information, voici les expressions que vous pouvez exprimer en réaction à une publication:

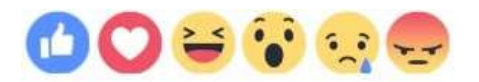

# <u>Se protéger sur Facebook</u>

Paramètres et confidentialité

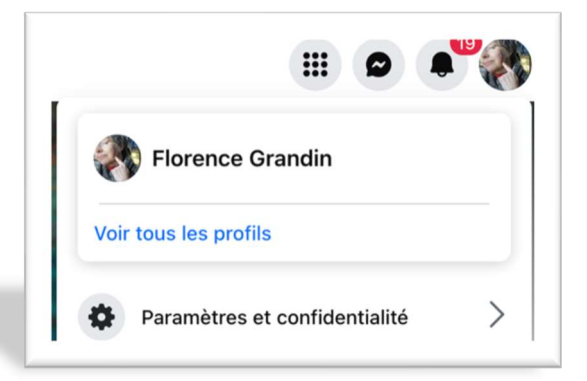

En haut à droite de votre écran, cliquez sur votre image

Puis sur **Paramètres et confidentialité**.

Puis sur Paramètres

Dans la partie gauche sur Audience et confidentialité, cliquez sur :

Comment les autres peuvent vous trouver et vous contacter

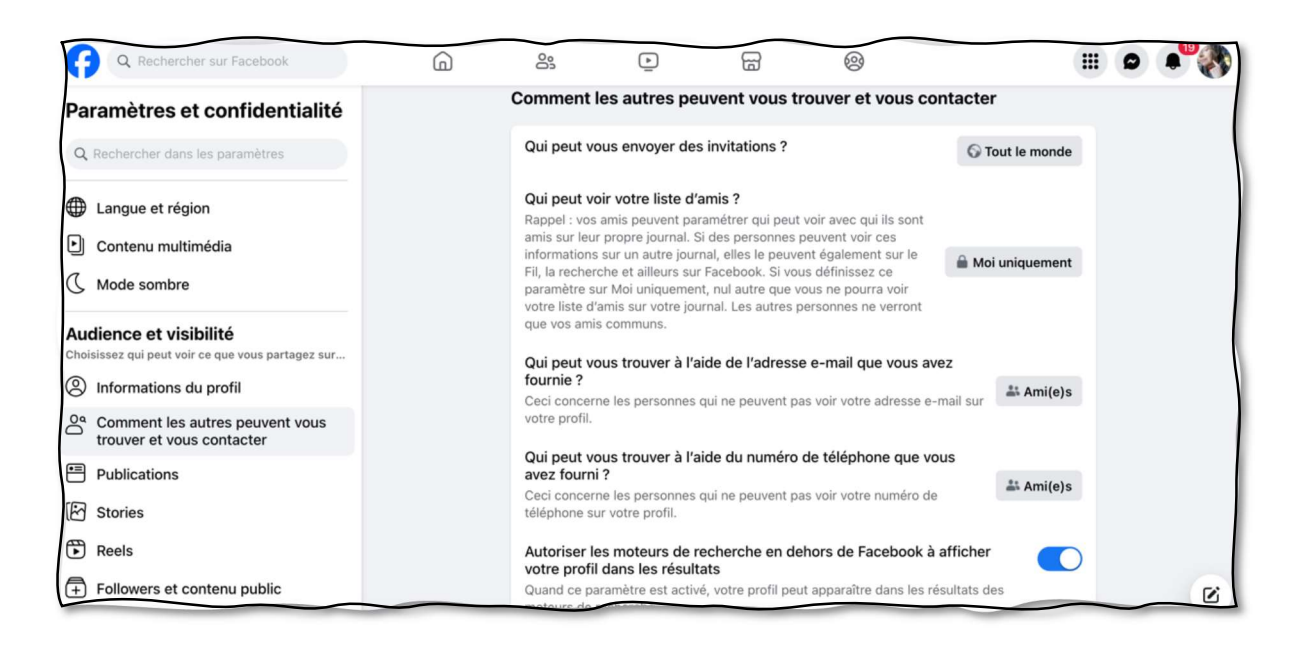

Pour chaque item, vous pouvez sélectionner votre choix.

Par exemple perso, il n'y a que moi qui peut voir ma liste d'amis. Chaque choix est plutôt bien expliqué

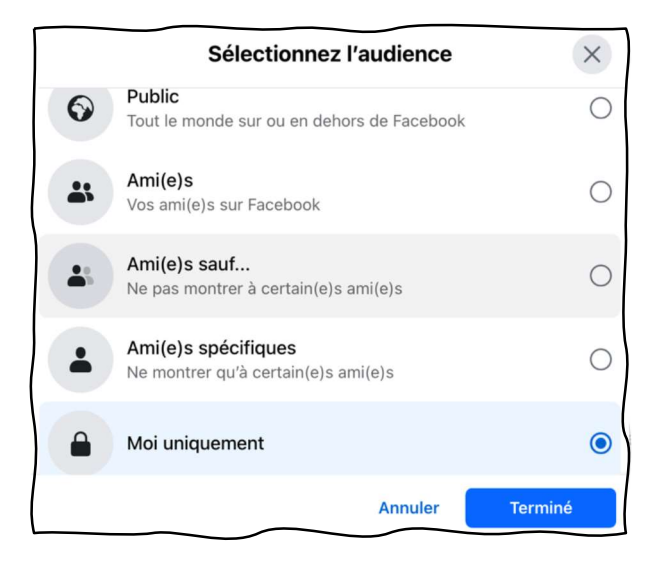

Puis cliquez sur Terminé pour valider votre choix.

Pour conclure : Facebook, c'est ce que vous en faites.

Et surtout, n'hésitez pas à chercher des tutos sur le net pour encore plus de précisions - sinon, n'hésitez pas à nous contacter